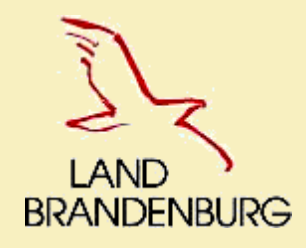

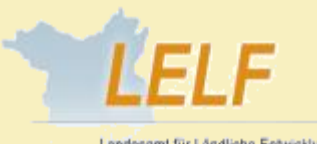

Landesamt für Ländliche Entwicklung Landwirtschaft und Flumeuordnung

# WebClient

# Agrarförderantrag 2020

Agrarförderantrag 2020\_Potsdam, 17.03.2020

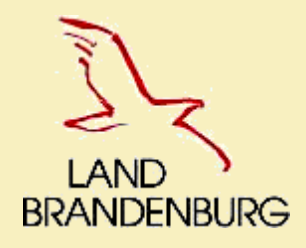

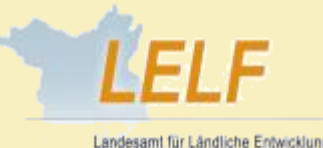

Landwirtschaft und Flumeuordnung

# Themenübersicht

- 1. Termine und Erreichbarkeit der technischen Hotline
- 2. Hinweise zum Vortragen von Vorjahres-Daten Flächen
- 3. Dokumentenbaum (enthaltene Antragsformulare und Anlagen)
- 4. Feature 2020: Neuerungen im Maiantrag
- 5. Terminvorausschau- Referenz

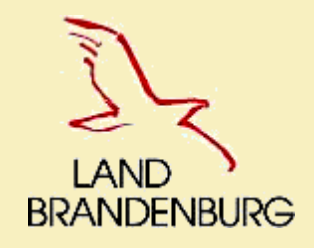

# 1. Termine und Erreichbarkeit der Hotline

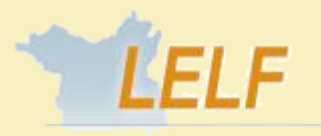

Landwirtschaft und Flumeuordnung

- Bereitstellung Vorjahresdaten- geplant: 13.KW
- Installation des AfA 2020 (Abschaltung des WebClient): ab 16.03.2020 → Weiterleitung zur Info-Seite
- Programmfreigabe- geplant:

#### 02.04.2020

- Technische Schulungen f
  ür ÄfL: 01./02.
- Eingang der Anträge:
- Korrektur im Rahmen *PreCheck 2020:* bis 19.06.2020

Technische Hotline:

06.04.2020- 15.05.2020

8:00-18:00 Uhr

Telefon: 0395-5630101

E-Mail: hotline\_bb.profil-inet@data-experts.de

# 01./02.04.2020 im LELF bis 15.05.2020

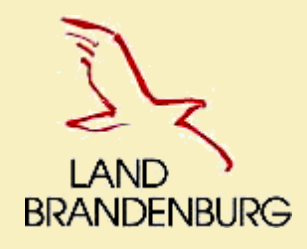

# 2. Hinweise zum Vortragen von VJ-Daten- Flächen

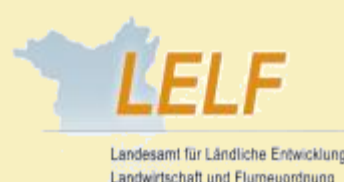

Zum Vortragen der Vorjahresflächen werden die Geometrien des Landes BB/BE aus dem zuletzt gestellten Antrag (Agrarförderantrag 2019 bzw. ELER-Antrag 2020) als Vorjahresdaten bereitgestellt

- Zu Vorjahresgeometrien aus dem <u>Agrarförderantrag 2019</u>, welche durch die Verwaltung korrigiert wurden (VVW, Vor Ort Kontrolle) erhält der Nutzer Informationen im Tab *Meldungen zum NN* (in Form von Hinweisen in blauer Schrift: "*Prüfhinweise Amt…*")
- <u>Wichtig:</u> Bei der Übernahme der Vorjahresgeometrie ins aktuelle Jahr wird die Gesamtparzellengeometrie (äußerer Umring) mit der **aktuellen Referenz 2020** Brandenburgs verschnitten und die Teilflächen der Gesamtparzelle anhand der darin befindlichen Referenzelemente [LE, NBF] neu ermittelt.
- > Im Vorjahr beantragte NAF (temporäre "Nicht-Antragsflächen") werden nicht ins aktuelle Jahr vorgetragen.
- Im Vorjahr beantragte Parzellen/LE auf Referenzvorschlägen werden nicht übernommen, wenn diese nicht durch die Referenzpflege bestätigt wurden (kein Referenz-Feldblock entstanden bzw. Feldblock nicht geändert)
- <u>Hinweis:</u> neue Referenz mit **Pflegestopp 03.04.2020** soll voraussichtlich am 24.04.2020 im Dienst bereitgestellt werden

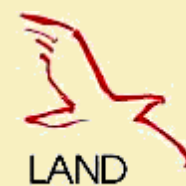

# 3. Dokumentenbaum: Antragsformulare und Anlagen

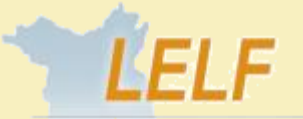

Entwicklung euordnung

LAND BRANDE

|                                       | Dokumentenbaum 🗐 Dokumentenliste 🌔 Meldungen                         | Landesamt für Ländliche<br>Landwirtschaft und Flum       |
|---------------------------------------|----------------------------------------------------------------------|----------------------------------------------------------|
| DENBURG                               | Agrarförderantrag 2020                                               |                                                          |
|                                       | ▼ 📄 Allgemeine Angaben                                               |                                                          |
|                                       | Stammdaten                                                           |                                                          |
|                                       | Betriebsprofil                                                       |                                                          |
|                                       | Flächenangaben                                                       |                                                          |
|                                       | Anlage Nutzungsnachweis                                              |                                                          |
|                                       | GIS - Antragsgeometrien                                              |                                                          |
|                                       | Anlage zusätzliche Flächenangaben                                    |                                                          |
|                                       | Flächen in anderen Bundesländern                                     | Anlagen                                                  |
|                                       | Änderung ÖVF (Modifikation)                                          | Anderungsübersicht TIERE- Anlage 5a (gegenüber VIT-      |
|                                       | Sammelantrag                                                         | Anlage 5b Tierbestandsliste Pferde, Schafe, Schweine     |
|                                       | Zahlungsansprüche                                                    | CC-Broschüre                                             |
| neu: als extra pdf-                   | ▼ Einzelanträge                                                      | Hinweise zum Agrarförderantrag                           |
| Formular                              | Zahlungsantrag 50 Natura 2000                                        | Hinweise und Erklärungen zu Rechts-, Kontroll- und Straf |
| (für erstmalige                       | Bestätigungsvermerk der Unteren Naturschutzbehö                      | Anlage Pflugereignis                                     |
| Beantragung von<br>Natura 2000- FP50) | Antrag 3315 Ausgleichszulage                                         | GIS-Bearbeitungshinweise                                 |
|                                       | Zaniungsantrag (KULAP 2014)     Färdersehmerusseheel (//III A D0044) | Nutzcodeliste                                            |
|                                       | Fordernenmerwechsei (KULAP2014)                                      |                                                          |
|                                       | Tierbestandsnachweis                                                 |                                                          |
|                                       | - Introduction and the original                                      |                                                          |

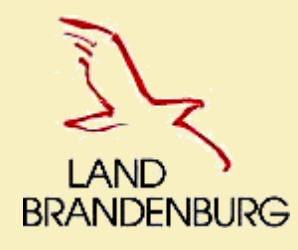

# 4. Feature 2020 – Neuerungen im Mai-Antrag

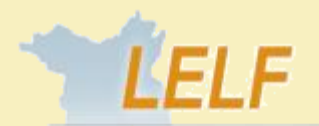

Landesaml für Ländliche Entwicklung, Landwirtschaft und Flumeuordnung

#### > 4A- Allgemeines:

- 7- Einbindung Ceres-Authentifizierung: Informationen
- 8- Ceres-Authentifizierung: Schematische Darstellung
- 9- Verwendung von Cookies: Einwilligung zur Datenschutzerklärung
- 10- Einbindung neuer inet-NuVe: Anmeldung als Verwaltungsmitarbeiter im WebClient
- 11- Neue Funktion *automatischer Druck von Formularen*
- 12- Anpassung des Einreichprozesses: Hakenfeld für Ausschluss der Flächen

#### > 4B- Nutzungsnachweis:

- 13- Anpassung Layout: Buttons textlich angepasst (gekürzt)
- 14- Vereinheitlichung der Summenbildung in allen Formularen zum Nutzungsnachweis
- 15- Neue Plausi zu "Grünland"

#### > 4C- Formulare:

- 16- Anpassung der Übernahme von VJ-Daten über Button im Formular <u>Stammdaten</u>
- 17- Hinweis f
  ür Kleinerzeuger im Formular <u>Sammelantrag</u>
- 18- Zahlungsantrag (KULAP2014) FP890: Einreichung der Saatgutbelege
- 19- Formular <u>Prämienflächen des NN</u>: Hinweis zu "Natura 2000" und "FP3315"

#### ➢ 4D- GIS:

- 20/21- neues Werkzeug: "Abteilen von Gesamtparzellen"
- 22- Streifenbreitenprüfung für ÖFV-STR und AUKM-STR (FP890)
- 23- Anpassung der Anzeigewerte "Ebenen-Info"
- 24- Neue Kulisse: Ackerrand- und Blühstreifen (FP 890)

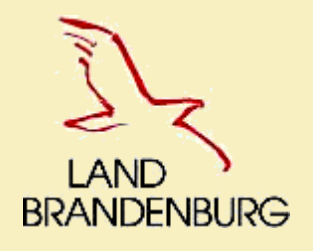

## **4A.** Einbindung Ceres-Authentifizierung

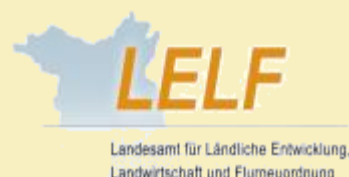

#### 2. Schritt zur Umstellung auf die neue ceres-Technologie: Einsatz der neuen inet-NuVe

- Der WebClient erhält mit der inet-NuVe eine eigene Nutzerverwaltungs-Oberfläche
- Der alte inet-Server wird nicht mehr benötigt und entfällt
- Die Pflege aller Nutzertypen [Antragsteller, Admins, Amtsmitarbeiter] erfolgt mit der Oberfläche des WebClient-Servers durch LELF, FG3 (Super-Admin) bzw. die eingerichteten Admin im Amt
- Der Login findet über den Server und die Web-Oberfläche der ceres-Authentifizierung statt (nicht mehr über den inet-WebClient-Server) → Verwendung einer neuen Login-Maske mit Einbindung der Datenschutzerklärung
- Die ceres-Authentifizierung sendet nach einem erfolgreichen Login ein Token an den inet-WebClient-Server, welches den authentifizierten Nutzer enthält. Dieser Token (Schlüssel) wird für alle weiteren Aktionen während dieser Sitzung/Anmeldung genutzt
- Die Autorisierung (Rechte- und Rollenprüfung) erfolgt vollständig über die inet-NuVe.
- Es findet eine Migration der inet-Nutzer vom alten inet-Server zum WebClient-Server statt. Alle gesetzten Passwörter sind weiterhin nutzbar.
- → Diese Variante ist im Einsatz bis die ceres-NuVe (für beide Systeme: inet und profil c/s) fertiggestellt ist.

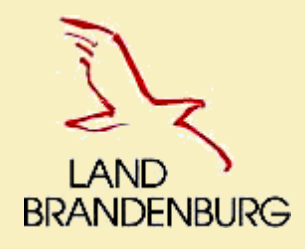

# **4A.** Einbindung Ceres-Authentifizierung: Schema

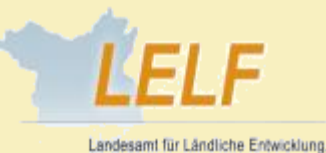

Landwirtschaft und Flumeuordnung

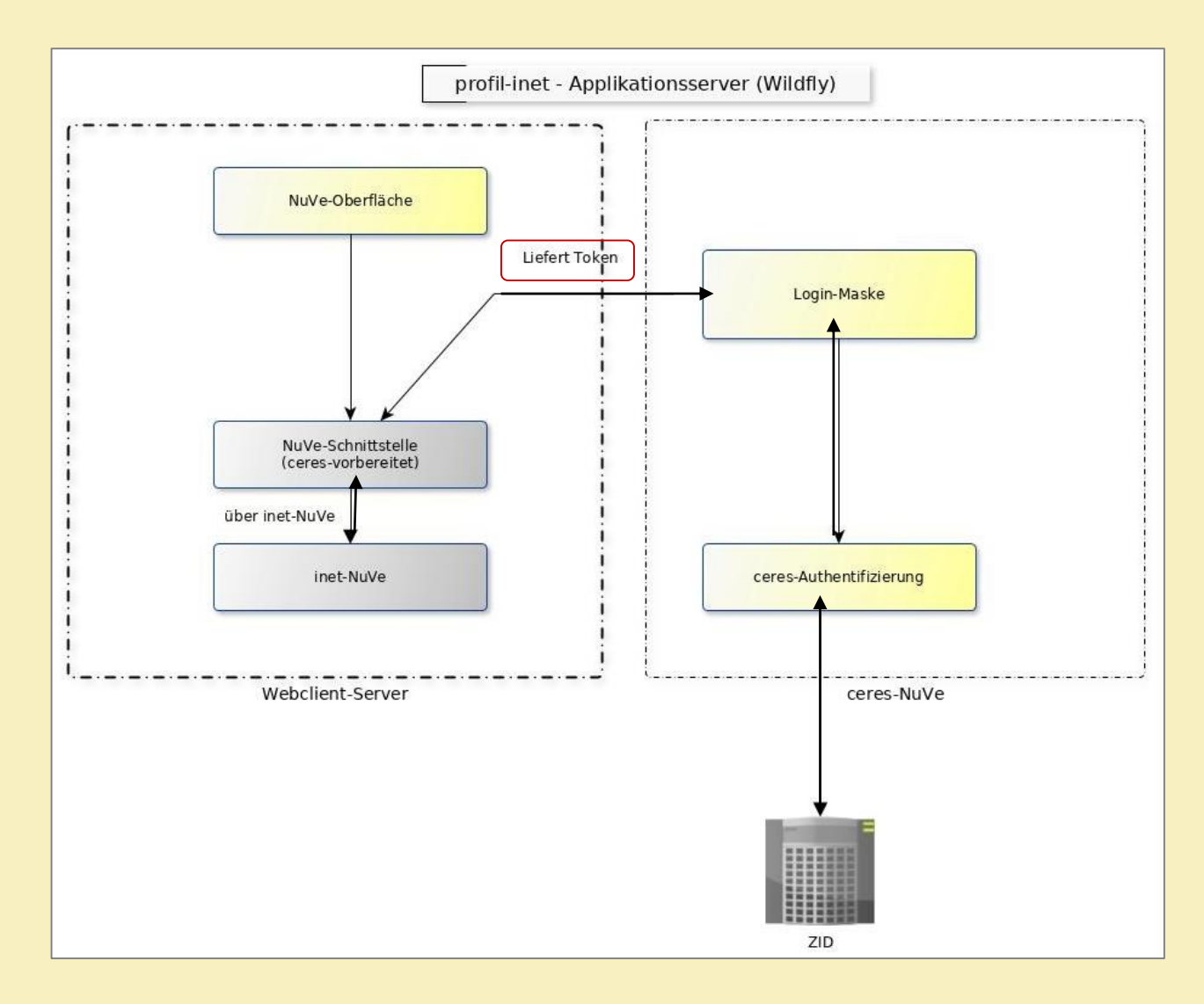

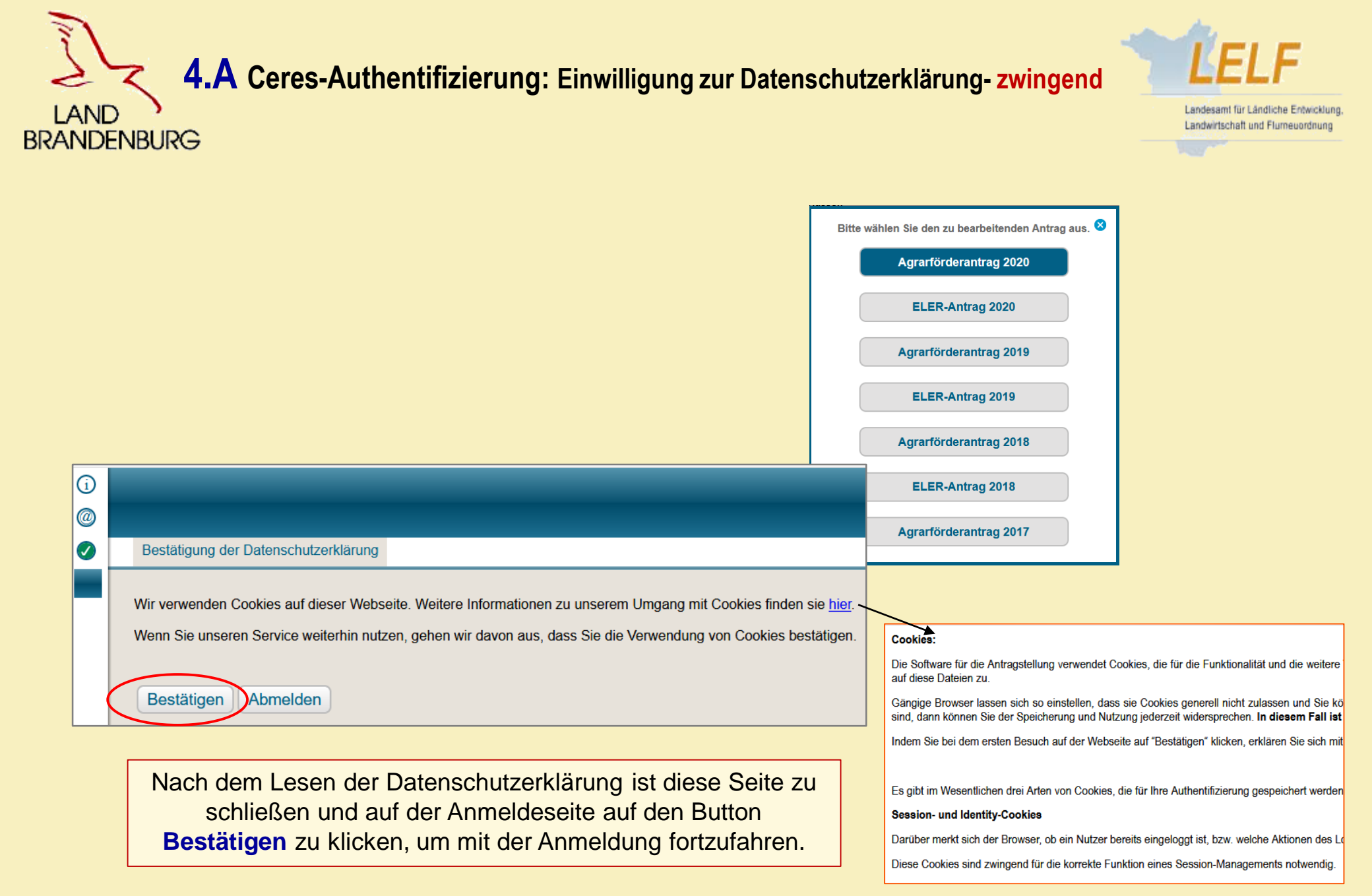

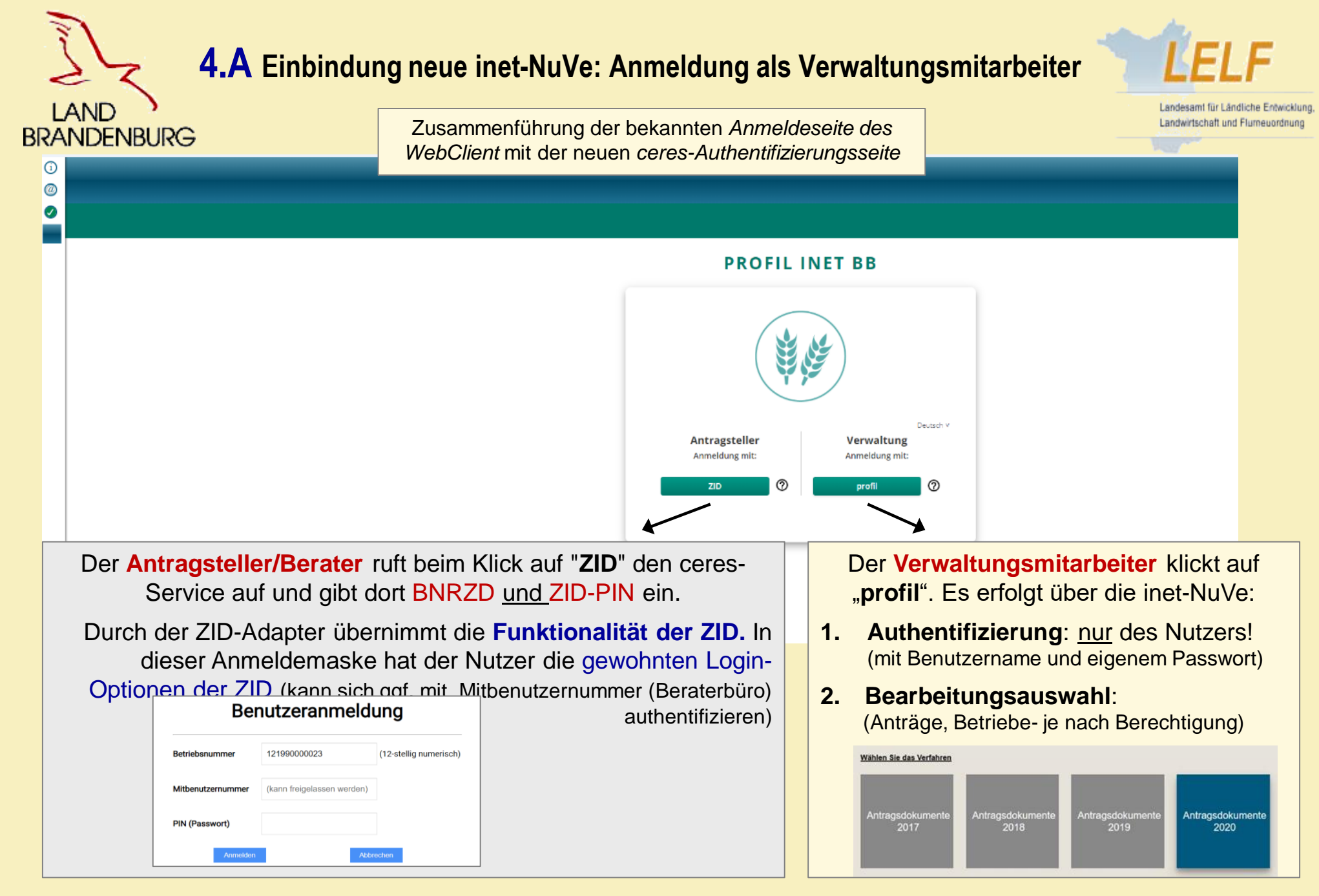

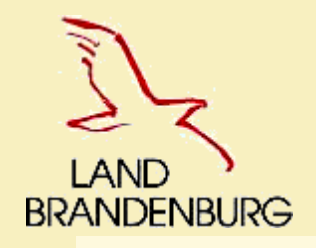

# 4.A Neue Funktion: automatischer Druck von Formularen

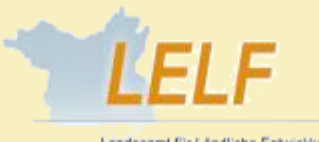

andesamt für Ländliche Entwicklung andwirtschaft und Flumeuordnung

→Ist-Stand: Aktuell findet die gesamte <u>Druckerstellung am Server</u> statt.

<u>Neu:</u> Es wird ein Druck-Service an den inet-Server angeschlossen. Dort werden die Drucke anhand der übermittelten Daten erzeugt. Das Drucklayout leitet sich vollständig aus dem Formular-Layout ab.

Druck eines Formulars:

 Der WebClient erhält einen Button im Hauptmenü, mit dem auf einen Klick- das aktuell geöffnete Formular gedruckt werden kann.

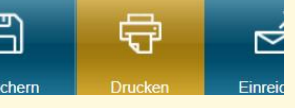

 Es wird der aktuelle Datenstand gesendet und der Druckvorgang gestartet. Es findet beim Drucken kein Speichervorgang statt. Das gedruckte Formular entspricht optisch dem digitalen Formular.

#### Druck mehrerer Formulare

- Über ein Untermenü des Buttons lässt sich der Druck-Assistent öffnen.
- Die Funktion entspricht der bekannten Funktion *Drucken* im WebClient.
- Der Druck-Assistent bietet eine Auswahl aller Formulare in ihrer aktuellen Version mit Namen und Dokument-Status in tabellarischer Form an. Standardmäßig ist nur das aktuell geöffnete Formular markiert.
- Alle Daten der gewählten Formulare werden an den Dienst übermittelt und anschließend gedruckt.

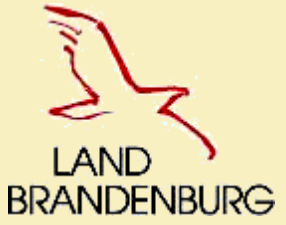

# **4.A** Einreichprozess: Hakenfeld für Ausschluss des NN (für Fördernehmerwechsel)

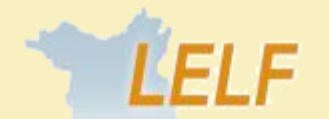

Landesamt für Ländliche Entwicklung Landwirtschaft und Flumeuordnung

| Einreichen                                                                  | Einzureichende Dokumente                                                                                                    |                                                                                                    |
|-----------------------------------------------------------------------------|----------------------------------------------------------------------------------------------------|----------------------------------------------------------------------------------------------------|
| <ul> <li>✓ Zurück Schritt 2 von 6 Weiter ►</li> <li>✓ Einreichen</li> </ul> | Einzureichende Dokumente                                                                                                    |                                                                                                    |
| Einzureichende Dokumente                                                    | Folgende Dokumente sind zum Einreichen vermerkt:                                                                                                    |                                                                                                    |
| Erklärungen                                                                 | 2 Dokument Posteingang                                                                                                    |                                                                                                    |
| Kontrolle<br>Dokumente absenden                                             | Anlage zusätzliche Flächenangaben (1) Anlage zusätzliche Flächenangaben (1)                                                                                                    | en Zwischenfrucht Hanf, 150-Befreiung von<br>gen Flächentausch, 151-Anzeige nicht<br>keiten, 157-Flächenliste Einschränkung<br>/usatzangaben zum NN bei Sammelnutzcodes |
| Einreichbestaugung                                                          | Betriebsprofil (1) 1-Betriebsprofil - Allg. And                                                                                                    | gaben                                                                                                    |
|                                                                             | Flächendokumente 2020 (Änderungsübersicht, Summen, Anlage<br>Nutzungsnachweis, Referenzhinweise, Flächen in anderen Bundesländern,<br>Greening-Prämie) (1)                                                | d GIS), 30-Flächeninformation andere Länder                                                                                                    |
|                                                                             | Sammelantrag (1) 21500-Antrag auf Basisp<br>Umverteilungsprämie, 21<br>Antrag auf Anerkennung                                                                                                    | rämie und Greening, 21501-Antrag auf<br>1502-Antrag auf Junglandwirteprämie, 21530-<br>als Junglandwirt                                                                 |
|                                                                             | Stammdaten (1) 112-Stammdaten                                                                                                    |                                                                                                    |
|                                                                             | Tierbestandsnachweis (1) 4-Anlage Tierbestandsna                                                                                                    | achweis                                                                                                    |
|                                                                             | Übersicht ZA (1)                                                                                                    |                                                                                                    |
|                                                                             | Einreichung der Flächendokumente wird ausgeschlossen – alle anderen Dokumente v<br>✔ Bitte setzen Sie den Haken, wenn Sie ausschließlich einen Verpflichtungsabgang (<br>Tierbestandsnachweis einreichen. | werden eingereicht<br>Anlage 2) oder einen Fördernehmerwechsel anzeigen wollen bzw. im Januar nur den                                                                   |

Das Feld zum Ausschluss der Flächendokumente ist *immer* vorhanden.

ACHTUNG: Im Agrarförderantrag (im Mai) ist es nur bei Mitteilung des Fördernehmerwechsels

(vollständige Betriebsübergabe an einen Anderen)

zu nutzen.

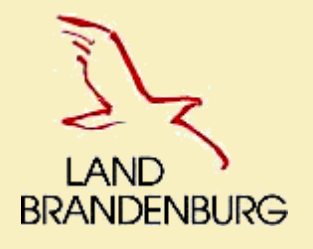

#### **4.B** Nutzungsnachweis- Anpassung des Layout

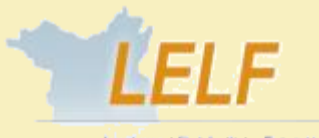

Landesamt für Ländliche Entwicklung Landwirtschaft und Flumeuordnung

#### Agrarförderantrag 2019

| E | lächendaten exportieren Gesamtparzellen für anderen Betrieb bereitstellen Gesamtparzellen von anderem Betrieb übernehmen |
|---|----------------------------------------------------------------------------------------------------|
| Ä | Anderungsübersicht Summen Prämienflächen Summen ÖVF Parzellenliste drucken Greening Übernahme von Vorjahresdaten         |
|   | Nur Zeilen mit Fehlerhinweisen anzeigen ZA in allen Zeilen aktivieren                                                    |

#### Agrarförderantrag 2020

| Flächenexport Flächen für andere bereitstellen Flächen von anderen übernehmen Übernahme VJ-Daten                            | Nur fehlerhafte Zeilen | ZA aktivieren |
|----------------------------------------------------------------------------------------------------|------------------------|---------------|
| Änderungsübersicht         Summen         Prämienflächen         Summen ÖVF         Greening         Parzellenliste drucken |                        |               |

Zur Verbesserung der Übersichtlichkeit wurden die Bezeichnungen der Buttons gekürzt. Durch den Platzgewinn werden im Nutzungsnachweis nur noch 2 Zeilen für die Buttons benötigt.

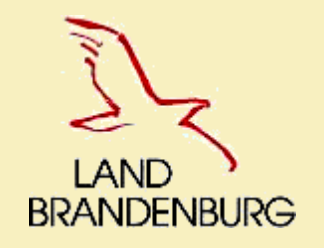

### **4.B** Nutzungsnachweis- Vereinheitlichung der Summen

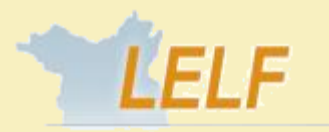

Landesamt für Ländliche Entwicklung, Landwirtschaft und Flumeuordnung

#### Hintergrund:

→ Die geometrisch ermittelte gesamtbeantragte Fläche im Nutzungsnachweis Gesamt-Brutto-Fläche: entsprach nicht der Summe der beantragten Teilflächen.

Ursache hierfür war, dass jede einzelne beantragte Teilfläche zuvor <u>auf vier Stellen nach dem Komma gerundet</u> wurde. Bei <u>Summierung dieser gerundeten Werte</u> summierte sich die Abweichung zur geometrisch ermittelten gesamtbeantragten Fläche.

In den Formularen zum NN "Summen" und "Prämienflächen" wurden dagegen immer alle einzelnen Teilflächen aufsummiert.

<u>NEU im NN:</u> Zukünftig wird die **Summe der Teilflächen alphanumerisch** als Summe der beantragten Teilflächen errechnet und als **Bruttofläche zur Gesamtparzelle** ausgewiesen. Dabei wird auch die Anzeige im GIS angepasst.

Nur das Werkzeug "Flächengröße anzeigen, wird weiterhin die geometrisch ermittelte Flächengröße anzeigen.

gesamtbeantragte Fläche = Bildung der Bruttofläche der Gesamtparzelle durch Vereinigung der Teilflächen der Arten [Hauptnutzfläche, Streifen und Landschaftselemente] zuzüglich Flächen auf Referenzvorschlägen

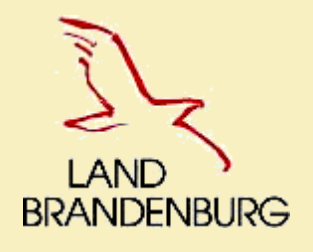

## **4.B** Nutzungsnachweis- Neue Plausi zur "Grünlandwerdung im nächsten Jahr"

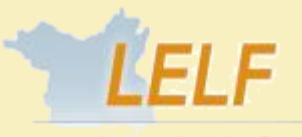

Landesamt für Ländliche Entwicklung Landwirtschaft und Flumeuordnung

| leilti | acnen |     |     |           |              |            |                                |                    |          |                  |                                                        |           |                              |          |
|--------|-------|-----|-----|-----------|--------------|------------|--------------------------------|--------------------|----------|------------------|--------------------------------------------------------|-----------|------------------------------|----------|
|        |       | Nr. | Art | Konstante | FLIK<br>FLEK | Teilfläche | Nutzung<br>LE-Typ<br>NAF-Grund | ZA-Aktivierung     | ÖVF-Code | gewichtet<br>ÖVF | Jahr d. 1. GLN<br>Jahr zuletzt gepflüg<br>Anpflanzjahr | Art/Sorte | Parzelle<br>numme<br>Vorjahr | Bindunge |
|        | ▲     | 1   | 2   | 3         | 4            | 5          | 6                              | 7                  | 8        | 9                | 10                                                     | 11        | 12                           | 13       |
|        | 9.01  |     | HNF | DEBBLI    | 0261009474   | 0,2947     | 422 - Kleegras                 | 1 - ZA-Aktivierung |          |                  | 2016                                                   |           | 9                            |          |

#### Teilflächen

| N       | lr. | Art | Konstante | FLIK<br>FLEK | Teilfläche | Nutzung<br>LE-Typ<br>NAF-Grund | ZA-Aktivierung     | ÖVF-Code | gewichtet<br>ÖVF | Jahr d. 1. GLN<br>Jahr zuletzt gepflüg<br>Anpflanzjahr | Art/Sorte | Parzellei<br>nummer<br>Vorjahr | Bindunge |
|---------|-----|-----|-----------|--------------|------------|--------------------------------|--------------------|----------|------------------|--------------------------------------------------------|-----------|--------------------------------|----------|
| <b></b> | 1   | 2   | 3         | 4            | 5          | 6                              | 7                  | 8        | 9                | 10                                                     | 11        | 12                             | 13       |
| 57.01   |     | HNF | DEBBLI    | 1861406881   | 0,9213     | 424 - Ackergras                | 1 - ZA-Aktivierung |          |                  | 2016                                                   |           | 57                             |          |

#### Teilflächen

|    | Nr.    | Art | Konstante | Flik<br>Flek | Teilfläche | Nutzung<br>LE-Typ<br>NAF-Grund | ZA-Aktivierung     | ÖVF-Code | gewichtet<br>ÖVF | Jahr d. 1. GLN<br>Jahr zuletzt gepflüg<br>Anpflanzjahr | Art/Sorte | Parzelle<br>nummer<br>Vorjahr | Bindunge |
|----|--------|-----|-----------|--------------|------------|--------------------------------|--------------------|----------|------------------|--------------------------------------------------------|-----------|-------------------------------|----------|
|    | . 1    | 2   | 3         | 4            | 5          | 6                              | 7                  | 8        | 9                | 10                                                     | 11        | 12                            | 13       |
| 10 | 000.01 | HNF | DEBBLI    | 0361302945   | 2,8609     | 433 - Luzerne-Gras             | 1 - ZA-Aktivierung |          |                  | 2016                                                   |           | 1000                          |          |

Hinweis zu GoG-NC (422,424,433) mit JdeGLN= **2016**:

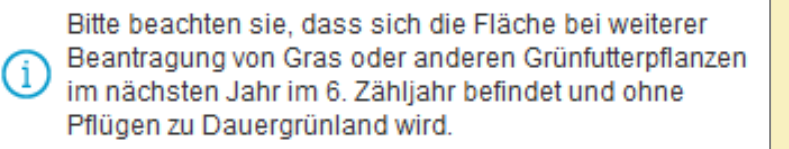

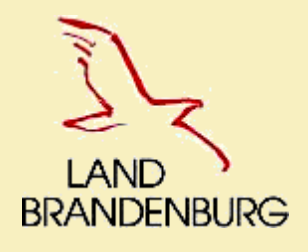

# **4.C** Übernahme von VJ-Daten im Formular Stammdaten

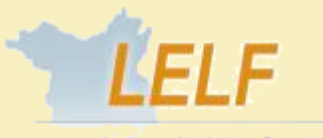

Landesamt für Ländliche Entwicklung, Landwirtschaft und Flumeuordnung

| Titel                                                               |                                       | Rechtsform des Unternehmens:                                                                                                    |      |                                                                                    |
|---------------------------------------------------------------------|---------------------------------------|----------------------------------------------------------------------------------------------------|------|------------------------------------------------------------------------------------|
| Zahlungsanspruch                                                    |                                       | Flächenlos Christa                                                                                                    |      |                                                                                    |
| Antragsteller/in Name                                               |                                       | Vorname                                                                                                    |      |                                                                                    |
| 11.11.1985<br>Geburts- bzw. Gründungsdatum<br>1.1 Postanschrift     | Übe<br>Bitte<br>werd                  | ernahme der Vorjahresdaten<br>wählen Sie die Vorjahresdokumente aus, die erneut vorgetragen len sollen. Bestehende Daten werden in den vorgetragen |      |                                                                                    |
| Hildebrandstr. 122<br>Straße<br>DE 15234<br>Land PLZ<br>Westkreuz   | Fr   /                                | umenten überschrieben.<br>unlage Nutzungsnachweis<br>Sammelantrag<br>Stammdaten                                                                    |      | Die vorzutrage<br>Daten können<br>Anhaken der Kä<br>separat vom N<br>ausgewählt we |
| Ortsteil 1.2 Kommunikationsverbindungen                             |                                       | ortragen Abbrechen                                                                                                    |      |                                                                                    |
| Damit die Änderungen abgeschlo<br>Möchten Sie jetzt speichern und r | rgetragen.<br>ossen wer<br>neu laden? | den, muss gespeichert und die Seite neu geladen werd                                                                                               | den. |                                                                                    |

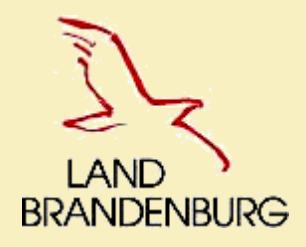

## **4.C** Hinweis für Kleinerzeuger im Formular Sammelantrag

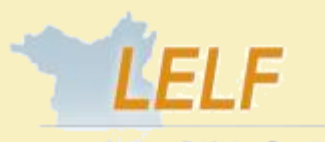

Landesamt für Ländliche Entwicklung Landwirtschaft und Flumeuordnung

| 3.1. Mir wurde                                                            | n im Vorjahr die Direktzahlung im Rahmen der Kleinerzeugerregelung gewährt.                                                                                                    |  |
|---------------------------------------------------------------------------|----------------------------------------------------------------------------------------------------|--|
| 3.2. Ich widern<br>Mir ist bekannt,<br>einem Widerru<br>Zusätzlich gilt o | <b>ufe die Teilnahme an der Kleinerzeugerregelung mit Wirkung ab dem Jahr 2020.</b><br>, dass nach dem Ausstieg ein Wiedereinstieg in die Kleinerzeugerregelung nicht zulässig ist. Mit<br>f gelten die jeweiligen Beihilfevoraussetzungen in den einzelnen Stützungsregelungen.<br>die Beschränkung der Auszahlungssumme auf 1.250 Euro pro Antragsjahr nicht mehr. |  |
| 3.3. Ich beantr                                                           | age die Teilnahme an der Kleinerzeugerregelung als Erbe von                                                                                                    |  |
| BNR-ZD:                                                                   |                                                                                                    |  |
| Name:                                                                     |                                                                                                    |  |
| Name:<br>Hinweis: Für de<br>aus einer solch<br>um an der Klei             | en Fall, dass sich mein Betrieb nach dem 18. Oktober 2011 aufgespalten hat oder mein Betrieb<br>nen Aufspaltung hervorgegangen ist, erkläre ich, dass dies nicht einzig zu dem Zweck erfolgt ist,<br>nerzeugerregelung teilzunehmen.                                                                                                    |  |

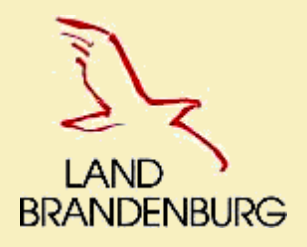

## **4.C** Formular Prämienflächen: Hinweis zur Berechnung der Prämienflächen "Natura 2000" und "AGZ"

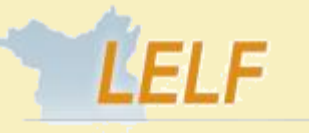

Landesamt für Ländliche Entwicklung, Landwirtschaft und Flumeuordnung

| Ρ | rämienflächen (1)                                                                                                    |  |  |  |  |  |  |  |
|---|----------------------------------------------------------------------------------------------------|--|--|--|--|--|--|--|
|   | Daten aktualisieren                                                                                                    |  |  |  |  |  |  |  |
|   | Direktzahlung Landesmaßnahmen<br>Landesmaßnahmen in profil inet                                                                                                    |  |  |  |  |  |  |  |
|   | <u>Hinweis</u> : Bitte beachten Sie, dass Ihnen die Prämienflächen zu den Förderprogrammen FP3315 und FP50 auf Basis der insgesamt beantragten<br>Flächen berechnet werden. Es erfolgt im Programm keine Verschneidung mit den zugehörigen Fachkulissen. Sie können sich diese beiden<br>Kulissen im GIS-Bereich durch Anhaken der Layer <i>Benachteiligtes Gebiet 33</i> und <i>Natura_NSG_Deckung/Natura_LSG-Berlin_Deckung</i> anzeigen<br>lassen, um die Betroffenheit ihrer Antragsflächen (ganz/teilweise) zu prüfen. |  |  |  |  |  |  |  |
|   | ✓Netto-<br>flächeLE-<br>flächeBrutto-<br>flächeAnzahl der<br>Gesamt-<br>parzellen                                                                                                    |  |  |  |  |  |  |  |
|   |                                                                                                    |  |  |  |  |  |  |  |

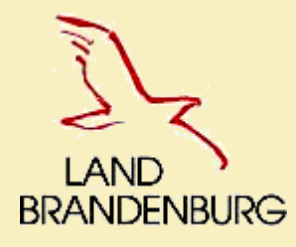

#### **4.C** Zahlungsantrag (KULAP2014): FP890- Einreichung Saatgutbelege

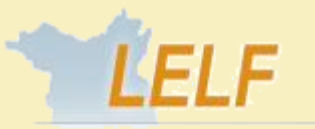

Landesamt für Ländliche Entwicklung Landwirtschaft und Flumeuordnung

Antrag auf <u>Auszahlung</u> der Förderung gemäß den Richtlinien des Ministeriums für Ländliche Entwicklung, Umwelt und Landwirtschaft (MLUL) des Landes Brandenburg zur Förderung umweltgerechter landwirtschaftlicher Produktionsverfahren und zur Erhaltung der Kulturlandschaft der Länder Brandenburg und Berlin (KULAP 2014) sowie zur Förderung naturbetonter Strukturelemente im Ackerbau

Ich beantrage gemäß Artikel 28 und 29 der Verordnung (EU) Nr. 1305/2013 in Verbindung mit der Richtlinie des Ministeriums für Ländliche Entwicklung, Umwelt und Landwirtschaft (MLUL) des Landes Brandenburg zur Förderung umweltgerechter landwirtschaftlicher Produktionsverfahren und zur Erhaltung der Kulturlandschaft der Länder Brandenburg und Berlin (KULAP 2014) sowie der Richtlinie des MLUL zur Förderung naturbetonter Strukturelemente in der jeweils geltenden Fassung und dem Nutzungsnachweis (Anlage 1) bzw. den Tierbestandslisten (Anlage 5a und 5b) die Auszahlung der Förderung für umweltgerechte landwirtschaftliche Produktionsverfahren und zur Erhaltung seitraum vom 01.01.2020 bis 31.12.2020.

|                                                                                                    | FP 890 Ackerrand- und Blühstreifen (Förderung naturbetonter Strukturelemente)                                                                                                    | Erstantragsjahr:                                                                                                    | 2020                                       |  |     |  |  |  |
|----------------------------------------------------------------------------------------------------|----------------------------------------------------------------------------------------------------|----------------------------------------------------------------------------------------------------|--------------------------------------------|--|-----|--|--|--|
|                                                                                                    | - Einjährige Blühstreifen AUKM                                                                                                    |                                                                                                    |                                            |  | 891 |  |  |  |
|                                                                                                    | - Mehrjährige Blühstreifen AUKM                                                                                                    |                                                                                                    |                                            |  | 892 |  |  |  |
|                                                                                                    | - Ackerrandstreifen AUKM                                                                                                    |                                                                                                    |                                            |  |     |  |  |  |
| Die Streifer<br>Bindung 89<br>Bindung 89<br>Förderfähig<br>Hauptnutzu<br>893) ist für<br>Folgende N<br>- NC 171 ur<br>- NC 803 St<br>- alle NC de | n sind als Teil der Hauptnutzungsfläche mit folgenden Bindungen und Nutzcodes je Streifenart zu beantrag<br>21 – Nutzcode 010 – einjährige Blühstreifen<br>22 – Nutzcode 011 – mehrjährige Blühstreifen<br>23 – Nutzcode 012 - Ackerrandstreifen<br>23 – Nutzcode 012 - Ackerrandstreifen<br>23 grür ökologisch wirtschaftende Betriebe (FP 880) sind nur mehrjährige Blühstreifen (Bindung 892 für den S<br>ungsfläche ist mit der Bindung 881 zu kennzeichnen. Die Beantragung von einjährigen Blühstreifen (Bindurg<br>ökologisch wirtschaftende Betriebe nicht zugelassen.<br>Nutzcodes (NC) bzw. Kulturarten-Gruppen sind bei der Anlage von Ackerrandstreifen (NC 12) ausgeschloss<br>nd 172 aus der Gruppe "Getreide" sowie alle NC aus der Gruppe "Getreide" in Verbindung mit "GPS" (Ganz<br>udangras aus der Gruppe "Energiepflanzen",<br>er Gruppen "Eiweißpflanzen", "Ackerfutter", "Hackfrüchte", "Gemüse", "Küchenkräuter", "Andere Handelsgew | gen:<br>Streifen mit dem NC <sup>-</sup><br>ng 891) und Ackerran<br>sen:<br>zpflanzensilage),<br>wächse" und "Zierpfla | 11). Die<br>Idstreifen (Bindung<br>anzen", |  |     |  |  |  |
| - NC 911, 912, 914, 941 und 999 aus der Gruppe "Sonstige Flächen".                                                                                |                                                                                                    |                                                                                                    |                                            |  |     |  |  |  |
| Die Saatgu                                                                                                    | itbelege zum Nachweis der Verwendung der vorgeschriebenen Saatgutmischungen sind grundsätzlich mit                                                                                                    | t dem Zahlungsantra                                                                                                    | g einzureichen.                            |  |     |  |  |  |

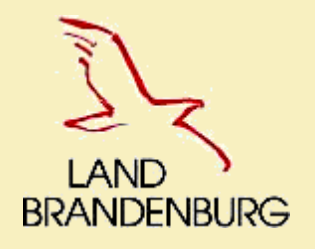

## 4.D neues Werkzeug: "Abteilen von Gesamtparzellen"

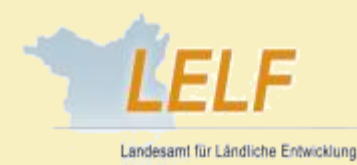

andwirtschaft und Flumeu

2 Möglichkeiten zur Erstellung einer streifenförmigen Gesamtparzelle mit fester Breite:

- A) Erstellen der neuen streifenförmigen Gesamtparzelle an der Grenze eines Referenz-Feldblocks
   →Setzen der Stützpunkte auf der Feldblockgenze
- B) Erstellen der neuen streifenförmigen Gesamtparzelle <u>an der HNF-Grenze einer vorhandenen Gesamtparzelle</u> (mittels Herausschneiden)
  - →Setzen der Stützpunkte auf der HNF-Grenze der Parzelle
- Wenn die neue Gesamtparzelle andere Gesamtparzellen des Betriebes überlappt, werden *die anderen Gesamtparzellen abgeschnitten.*
- Am Feldblock angrenzende beantragte LE-/NBF-Teilflächen der ursprünglichen Gesamtparzelle, an deren HNF-Grenze die neue Gesamtparzelle erstellt wird, werden- entsprechend ihrer gemeinsamen Grenze- der neuen Gesamtparzelle zugeschlagen
- NAF-Teilflächen der ursprünglichen Gesamtparzelle, an deren HNF-Grenze die neue Gesamtparzelle erstellt wird, werden anteilig in die neue Gesamtparzelle übernommen, wenn sie mit der HNF der neuen Gesamtparzelle überlappen.
- Bearbeitungsablauf: Nach dem Erstellen der Bezugslinie (FB-Grenze, HNF-Grenze) und der Wahl der Richtung (durch Setzen der ersten 3 Stützpunkte) kann der Anwender die gewünschte Breite für die neue Gesamtparzelle im Dialogfenster angeben.
- HINWEIS: ist nicht für "echte" Streifen (ÖVF, AUKM) zu verwenden!

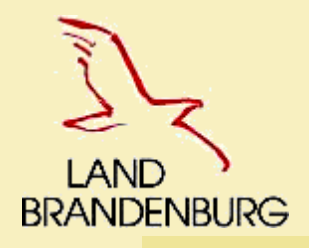

### 4.D neues Werkzeug: "Abteilen von Gesamtparzellen"

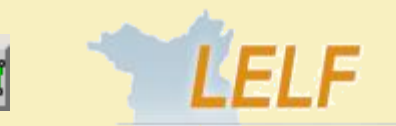

Landesamt für Ländliche Entwicklung Landwirtschaft und Flumeuordnung

A FB selektieren, min. 3 Stützpunkte auf FB-Grenze setzen, Breite der streifenförmigen GP festlegen, GP übernehmen:

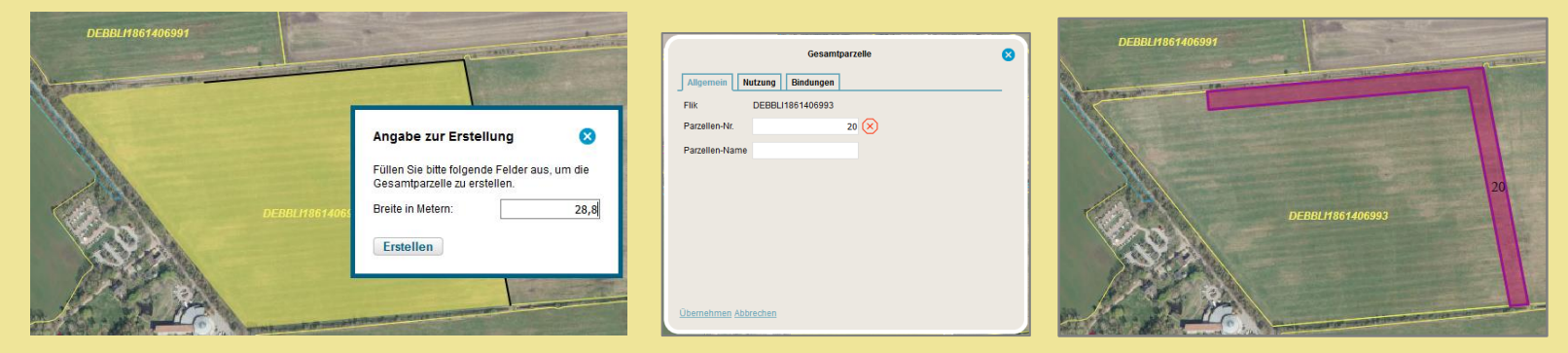

B HNF der GP markieren, min. 3 Stützpunkte auf HNF-Grenze setzen, Breite der streifenförmigen GP festlegen, GP übernehmen:

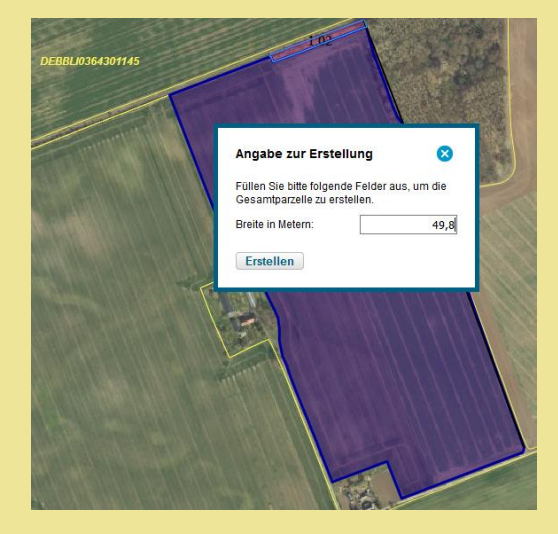

| Gesamtparzelle 😵                                                 | DEBBL0364301145                                              |
|------------------------------------------------------------------|--------------------------------------------------------------|
| Flik DEBBLI0264006874                                            |                                                              |
| Parzellen-Nr. 5 🔀                                                |                                                              |
| Parzellen-Name                                                   |                                                              |
|                                                                  | Typ Gesamtparzelle<br>Ident 5<br>Beantragte Fläche 5,1340 ha |
| Übernehmen Abbrechen                                             |                                                              |
| Das am Feldblockrand liegende LE wurde der neuen GP hinzugefügt. |                                                              |

## 4.D neue Funktion: "Streifenbreitenprüfung" für ÖVF- und AUKM-Streifen

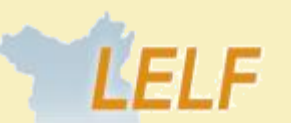

Landesamt für Ländliche Entwicklung

LAND BRANDENBURG

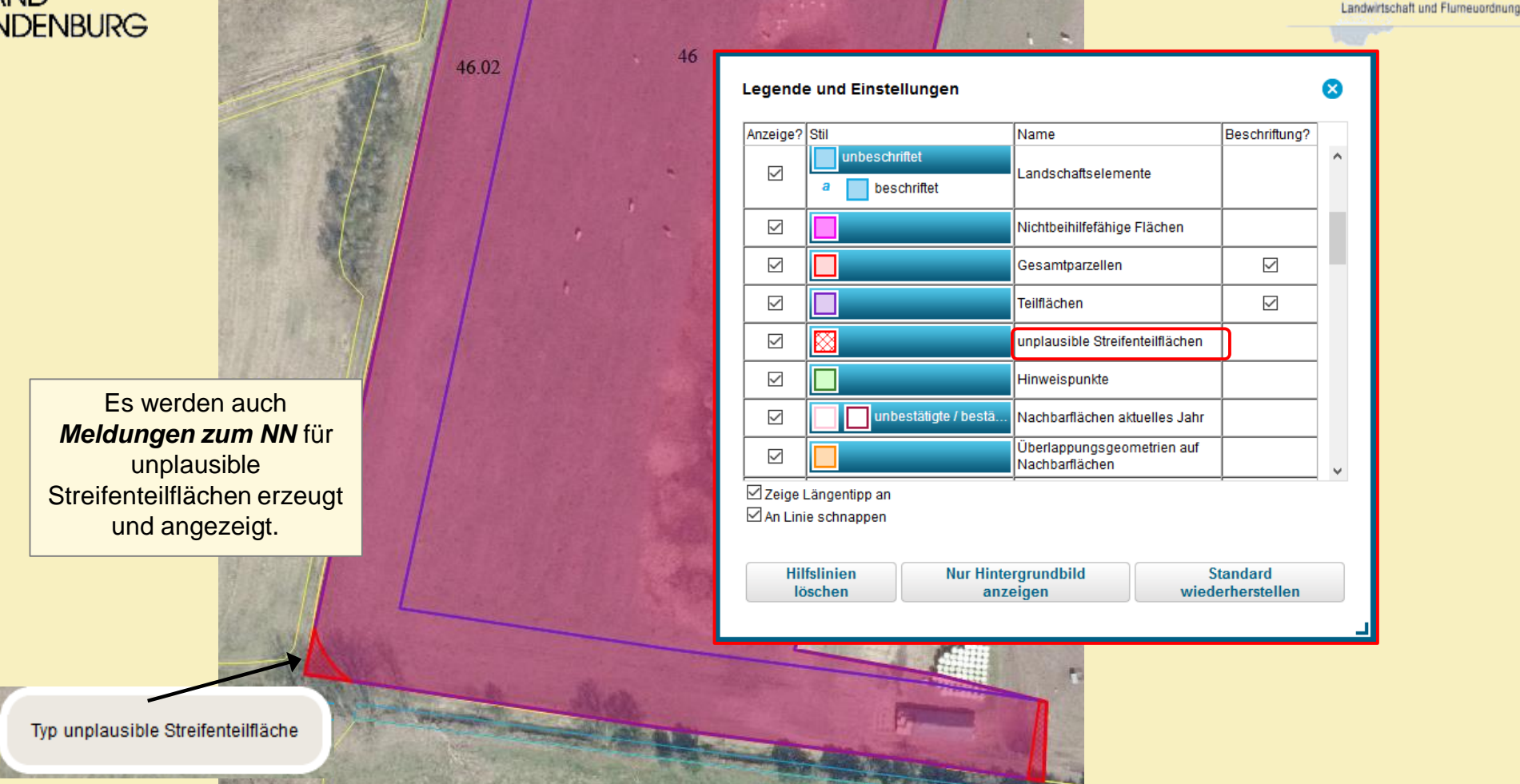

Nach Anhaken des Layers "**unplausible Streifenteilflächen**" in der Legende werden Streifenflächen, welche <u>nicht den Anforderungen an die Breite entsprechen</u> und Streifenflächen, die <u>nicht an die HNF angrenzen</u>, rot-schraffiert dargestellt.

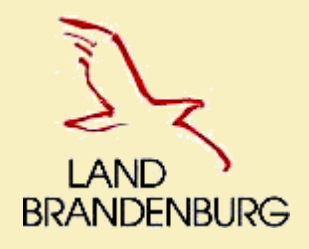

### **4.D** Anpassung Werkzeug *Ebeneninformation*

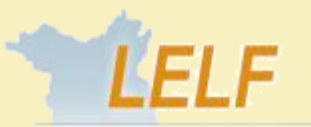

Landesamt für Ländliche Entwicklung Landwirtschaft und Flumeuordnung

| 440.296,306 | 5.757.8 | 15,814 |
|-------------|---------|--------|
|-------------|---------|--------|

#### ▼Feldblöcke

| Feldblock-ID:                  | DEBBLI0261010153 |
|--------------------------------|------------------|
| FB-Flächengröße [netto]:       | 12,7764          |
| beihilfefähige Fläche für DZ:  | 12,7917          |
| Flächenanteil Benacht. Gebiet: | 12,7917          |
| Flächenanteil Natura 2000:     | 0,0000           |
| AUKM-Förderinformation:        | 841a,33,881,883, |
| Winderosionsgefährdung:        | 0                |
| Wassererosionsgefährdung:      | 0                |
|                                |                  |

 $\otimes$ 

| 440.303,179 5.757.869,437        |                  | × |
|----------------------------------|------------------|---|
| ▼Feldblöcke                      |                  |   |
| Feldblock-ID                     | DEBBLI0261010153 |   |
| Hauptbodennutzung                | Ackerfläche      |   |
| FB-Flächengröße [netto]          | 12,7764          |   |
| beihilfefähige Fläche für<br>DZ  | 12,7917          |   |
| Flächenanteil Benacht.<br>Gebiet | 12,7917          |   |
| Flächenanteil Natura 2000        | 0,0000           |   |
| AUKM-Förderinformation           | 841a.33.881.883. |   |
| Winderosionsgefährdung           | nein             |   |
| Wassererosionsgefährdun          | gnein            |   |

#### alte Ansicht

#### AUKM-Erosionskulisse

AUKM-Erosionskulisse: Erosi\_019640

#### Wasserschutzgebiete

Wasserschutzgebiet: WSG\_7106300011\_30

| ▼AUKM-Erosionskulisse I | P840 |  |
|-------------------------|------|--|
| AUKM-Erosionskulisse:   | ja   |  |
| Wasserschutzgebiete     |      |  |
| Wasserschutzgebiet:     | ja   |  |
|                         |      |  |

neue Ansicht

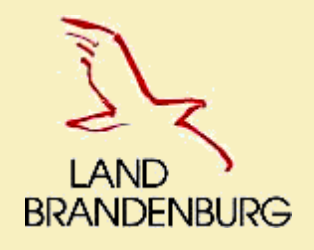

### 4.D neue Kulisse Gewässerschutz zum FP 890-

analog WebOffice FB-Kataster

(https://maps.brandenburg.de/WebOffice/?project=DFBK\_www\_CORE)

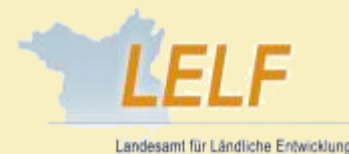

Landwirtschaft und Flumeuordnung

Legende und Einstellungen Anzeige? Stil Name Beschriftuna? AUKM-Gewässerrandkulisse FP840 Alternative Ackerrand- und Blühstreifen FP890 Alternative unbeschriftet Natura\_LSG-Berlin\_Deckung Alternative (beschrift. а unbeschriftet Natura\_NSG\_Deckung Alternative (beschrift. а Zeige Längentipp an An Linie schnappen Hilfslinien Nur Hintergrundbild Standard wiederherstellen löschen anzeigen

Anzeige erfolgt ab Auflösung 1:17.000 Scale = 1/: 17K

"Alternative"- als Auswahl bei Rot-Grün Schwäche

Zur Unterstützung bei der Anlage von Blüh- und Ackerrandstreifen, kann im GIS-Bereich unter "Legende und Einstellungen" die Kulisse "Ackerrand- und Blühstreifen FP 890" eingeblendet werden.

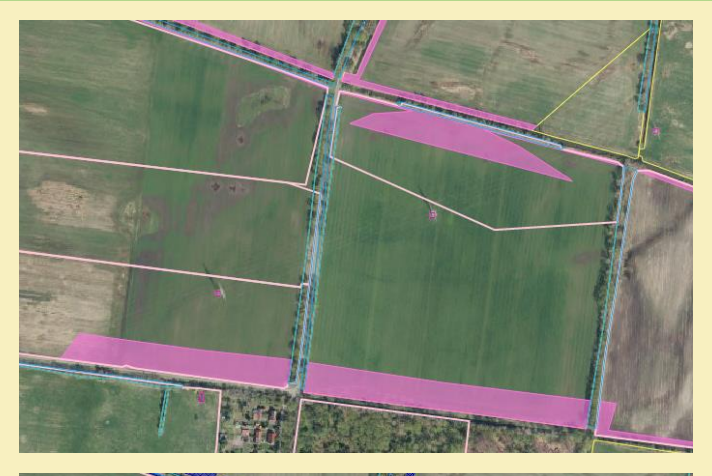

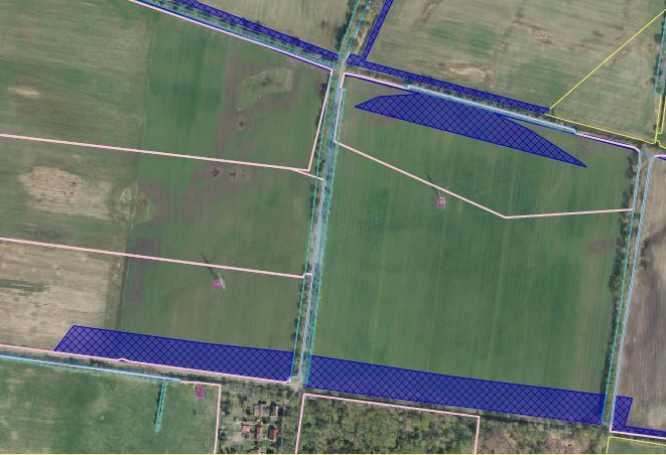

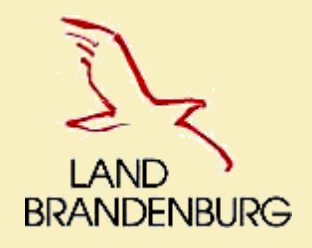

## 5. Terminvorausschau - Referenz

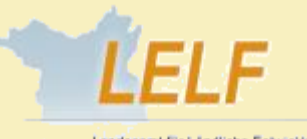

Landesamt für Ländliche Entwicklung, Landwirtschaft und Flumeuordnung

#### Referenz BB/BE:

- Start der Antragstellung mit Referenzpflegestopp 28.02.2020 → ab 20.03.2020 im Dienst (LGB) verfügbar
- Aktualisierung durch Pflegestopp 03.04.2020 → ab 24.04.2020 im Dienst abrufbar
- Nächste Aktualisierung für August 2020 geplant

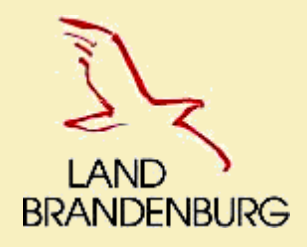

Informationen zur Aktualität von Luftbildern erhalten Sie beim LGB unter: https://bb-viewer.geobasis-bb.de/

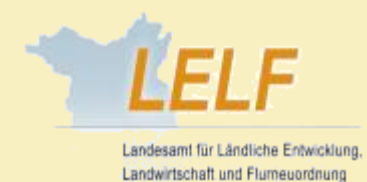

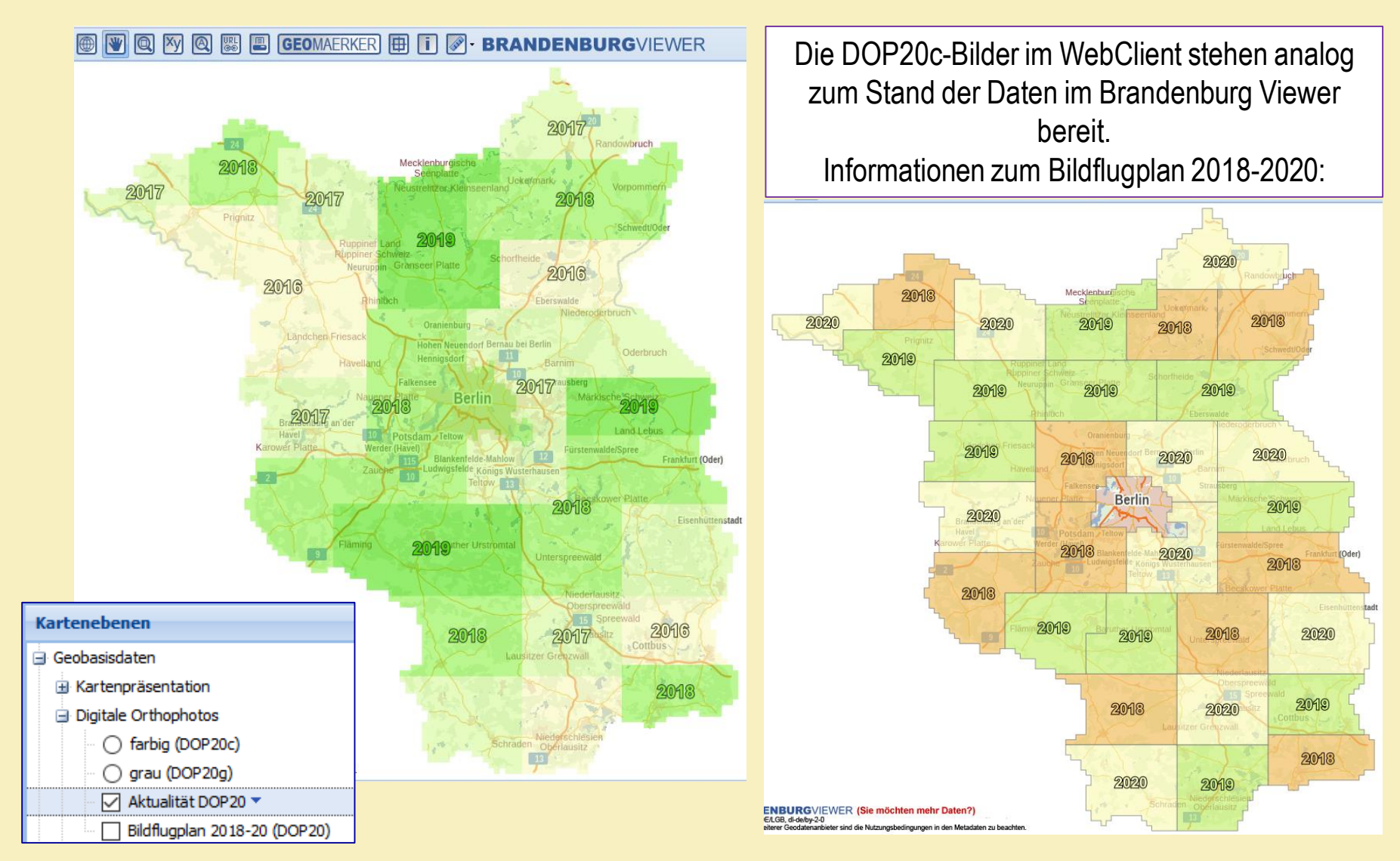

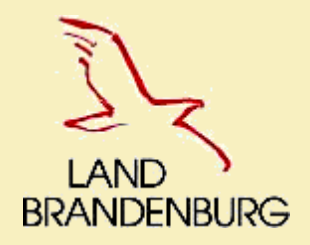

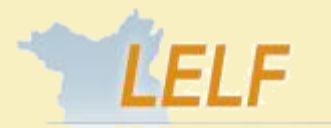

Landesamt für Ländliche Entwicklung Landwirtschaft und Flumeuordnung

# Vielen Dank für ihre Aufmerksamkeit!

Agrarförderantrag 2020\_Potsdam, 17.03.2020